## Plan Tracker Portal How to access Remittances

## **Access Option 1**

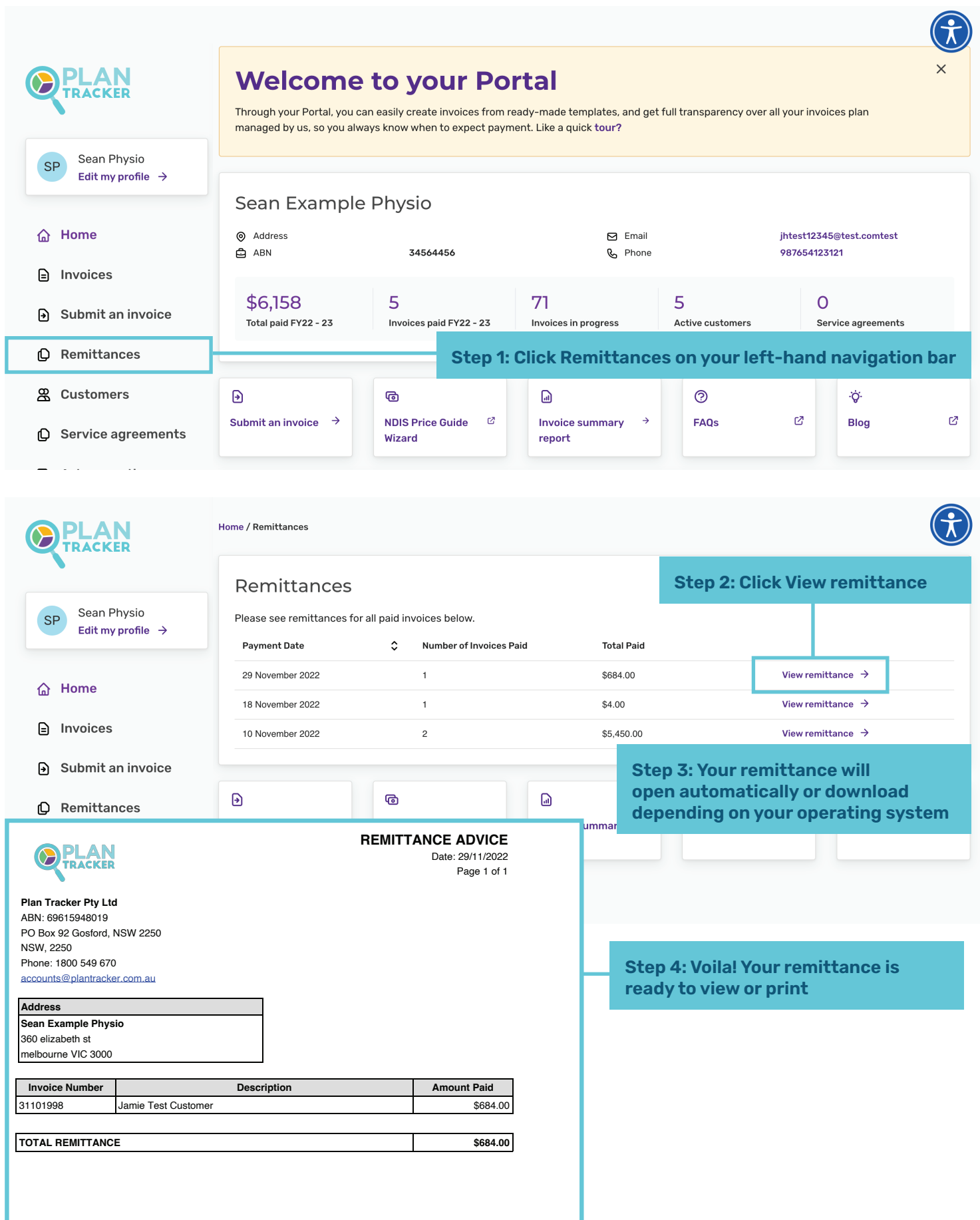

## **Plan Tracker Portal** How to access Remittances

## Access Option 2

|                                                                        |                                                                                         |                                                                                                    |                                |                  |                                                          | $(\mathbf{\hat{k}})$ |  |
|------------------------------------------------------------------------|-----------------------------------------------------------------------------------------|----------------------------------------------------------------------------------------------------|--------------------------------|------------------|----------------------------------------------------------|----------------------|--|
|                                                                        | Welcome                                                                                 | e to your Po                                                                                                    | rtal                           |                  |                                                          | ×                    |  |
| TRACKER                                                                | Through your Portal, you                                                                | Through your Portal, you can easily create invoices from ready-made templates, and get full transparency over all your invoices plan |                                |                  |                                                          |                      |  |
| Coop Dhusia                                                            | managed by us, so you al                                                                | ways know when to expect paym                                                                                                    | nent. Like a quick tour?       |                  |                                                          |                      |  |
| SP Sean Physio<br>Edit my profile →                                    |                                                                                         |                                                                                                    |                                |                  |                                                          |                      |  |
|                                                                        | Sean Example                                                                            | e Physio                                                                                                    |                                |                  |                                                          |                      |  |
| 습 Home                                                                 | <ul><li>Address</li><li>ABN</li></ul>                                                   | 34564456                                                                                                    | 🖂 Email                        |                  | jhtest12345@test.comtest                                 |                      |  |
| Invoices                                                               | <b></b>                                                                                 | Step 1: Looking for a specific invoice<br>remittance? Go to the Invoices tab                                                         |                                |                  |                                                          |                      |  |
| Submit an invoice                                                      | \$6,158<br>Total paid FY22 - 23                                                         | 5<br>Invoices paid FY22 - 23                                                                                                    | '/  <br>Invoices in progress   | Active customers | Service agreements                                       |                      |  |
| D Remittances                                                          |                                                                                         |                                                                                                    |                                |                  |                                                          |                      |  |
|                                                                        |                                                                                         |                                                                                                    |                                |                  |                                                          |                      |  |
|                                                                        | Home / Invoices                                                                         |                                                                                                    |                                |                  |                                                          | (X)                  |  |
|                                                                        |                                                                                         |                                                                                                    |                                |                  |                                                          |                      |  |
| SP Sean Physio<br>Edit my profile →                                    | My invoices @                                                                           | )                                                                                                    |                                |                  |                                                          | lice                 |  |
|                                                                        | Search<br>Q Search invoices                                                             | Customer name                                                                                                    | Invoice date from              | Step 2: Pu       | It your invoice num                                      | ber                  |  |
| ☆ Home                                                                 |                                                                                         |                                                                                                    |                                | In search        | Dar, CIICK VIEW DETA                                     | ers                  |  |
| ш ·····                                                                |                                                                                         |                                                                                                    |                                |                  | Total                                                    |                      |  |
| Home / Invoices / Invoice Detail                                       |                                                                                         |                                                                                                    |                                | Ŭ,               |                                                          |                      |  |
| Invoice details                                                        |                                                                                         |                                                                                                    | Invoice stat                   | us Paid          | \$2.00 View de                                           | tails                |  |
|                                                                        |                                                                                         | Please allow 24 to                                                                                                    | 48 nours for funds to reach an | account.<br>2    | \$5400.00 View de                                        | tails                |  |
| Jamie lest Customer                                                    |                                                                                         | KPTestOver5k                                                                                                    |                                | 2                | \$4.00 View de                                           | tails                |  |
|                                                                        |                                                                                         | 7 Nov 2022 10<br>Invoice Date Pa                                                                                                    | 0 Nov 2022<br>id Date          |                  | 7                                                        |                      |  |
| Invoice progress                                                       |                                                                                         |                                                                                                    |                                |                  |                                                          |                      |  |
|                                                                        |                                                                                         |                                                                                                    |                                |                  |                                                          |                      |  |
|                                                                        |                                                                                         |                                                                                                    |                                | Paid             |                                                          |                      |  |
| Paid This invoice has now been paid                                    |                                                                                         | a un to 2 days to reach a hank agos                                                                                                  | unt                            |                  |                                                          |                      |  |
| This invoice has now been paid                                         | . Sustremember, payment can tak                                                         |                                                                                                    | unt.                           |                  |                                                          |                      |  |
| Invoice summary                                                        |                                                                                         |                                                                                                    |                                |                  |                                                          |                      |  |
| Date(s) of service \$ NDIS Ser                                         | vice 🗘 Qty                                                                              | Price / rate                                                                                                    | Total                          | \$               |                                                          |                      |  |
| 04 - Assi<br>Commun<br>7 Nov 2022 - 7 Nov 2022<br>Rec Activ<br>Daytime | st. with Social and<br>ity Participation<br>iommunity Social And 90<br>ifties - Weekday | \$60.00                                                                                                    | \$5400.00                      |                  |                                                          |                      |  |
|                                                                        |                                                                                         | Grand Total                                                                                                    | \$5400.00                      | Step 3: Wi       | Step 3: Within the chosen                                |                      |  |
| View remittance →                                                      | 110ad Invoice 🔿                                                                         |                                                                                                    |                                |                  | invoice screen click View<br>remittance to view or print |                      |  |
|                                                                        | ]                                                                                       |                                                                                                    |                                | . on team        | of the treat of prints                                   |                      |  |

PLAN TRACKER